## **Adding Related Incidents**

In order to track incidents that are related to each other, RiskVision provides a Related Incidents tab to show incidents that are related to the current incident. For example, if you believe that the same perpetuator who tried a denial of service attack last week attempted a similar attack a month ago, you might want to add the earlier incident as a relatec incident. This will provide you a means to track the resolution of all of the incidents together. To be able to add related incidents no matter who owns the incident, you must have the Incident Manage permission.

## To add related incidents:

- 1. In the Incident Manager application, go to Incidents > Incidents.
- 2. Expand the Incidents tree, locate the desired incident group, and select the incident to open the details, showing the information in the General tab.

|                  | The General                                                                                                    |                 |            |                                                                                         |  |  |  |  |
|------------------|----------------------------------------------------------------------------------------------------|-----------------|------------|-----------------------------------------------------------------------------------------|--|--|--|--|
|                  | Title Securty_Event1<br>Incident Type Layer1<br>Incident Subtype Layer2                                                                                                    |                 |            | Time Started 2018-03-14 12:30:58<br>Time Ended N/A<br>Time Detected 2018-03-14 12:30:58 |  |  |  |  |
|                  |                                                                                                    |                 |            |                                                                                         |  |  |  |  |
|                  |                                                                                                    |                 |            |                                                                                         |  |  |  |  |
|                  | Description Security event occurred at Resolver                                                                                                    |                 |            | Due Date N/A                                                                            |  |  |  |  |
|                  | Entities N/A                                                                                                    |                 |            | Time Received 2018-03-14 12:32:17                                                       |  |  |  |  |
| eneral >         | Incident Id NIC00007                                                                                                    |                 |            | Time Updated 2018-03-14 12:32:17                                                        |  |  |  |  |
| ditional Details | Incident Submitter rec                                                                                                    | ma k            |            | Incident Age < 1 day                                                                    |  |  |  |  |
| alated Incidents | incluent submitter ra                                                                                                    |                 |            | Organization                                                                            |  |  |  |  |
| elateu inclueins |                                                                                                    |                 |            | Organization name N/A                                                                   |  |  |  |  |
| ctions & Lickets |                                                                                                    |                 |            | Division N/A                                                                            |  |  |  |  |
| ontrols          |                                                                                                    |                 |            | Subdivision N/A                                                                         |  |  |  |  |
| hreats           |                                                                                                    |                 |            |                                                                                         |  |  |  |  |
|                  | T Workflow                                                                                                    |                 |            |                                                                                         |  |  |  |  |
|                  | Name: Incident Workflow                                                                                                    |                 |            |                                                                                         |  |  |  |  |
|                  | 1 Submitted                                                                                                    | 2 Review        | 3 Sign Off | 4 Closed                                                                                |  |  |  |  |
|                  | Since:                                                                                                    | 2018-03-14 12:3 | 2:18       |                                                                                         |  |  |  |  |
|                  | Current Owner(s): Team: Incident Response Team (Details 🗗 )                                                                                                    |                 |            |                                                                                         |  |  |  |  |
|                  | Force Transition To use your elevated permission to force workflow transitions, please check the check box to force a trans and then select the button below for the particular transition that you would like to force. |                 |            |                                                                                         |  |  |  |  |
|                  |                                                                                                    |                 |            |                                                                                         |  |  |  |  |
|                  |                                                                                                    |                 |            |                                                                                         |  |  |  |  |

3. Click the Related Incidents tab and click Add. The Incidents dialog appears.

| 1 | ncidents            |                  |         |           |    |         |                          | ×         |
|---|---------------------|------------------|---------|-----------|----|---------|--------------------------|-----------|
|   | Available Incidents | S                |         | Defeat    |    | Selecte | ed Incidents<br>INC00001 |           |
|   | 🔲 Insident Id. 🖛    | Filter by - Show | all - 💙 | Retresh 🖬 |    |         |                          |           |
|   |                     | Convitu Event    | Type    | Subtype   |    |         |                          |           |
|   |                     | Security_Event   | Layer3  | Router    |    |         |                          |           |
|   | MC00001             | Security_Event2  | Layer5  | Nouter    |    |         |                          |           |
|   |                     |                  |         |           |    |         |                          |           |
|   |                     |                  |         |           | >> |         |                          |           |
|   |                     |                  |         |           | << |         |                          |           |
|   |                     |                  |         |           |    |         |                          |           |
|   |                     |                  |         |           |    |         |                          |           |
|   |                     |                  |         |           |    |         |                          |           |
|   |                     |                  |         |           |    |         |                          |           |
|   |                     |                  |         |           |    |         |                          |           |
|   |                     |                  |         |           |    |         |                          |           |
|   |                     |                  |         |           |    |         |                          |           |
|   |                     |                  |         |           |    |         |                          |           |
|   |                     |                  |         |           |    |         |                          | OK Cancel |

- 4. Depending on the roles and permissions, you will be allowed to view the incidents in the Available Incidents box. Check the box next to each incident ld to select only the specific incidents or check the box next to Incident ld header to select all of the incidents in the grid, and then click >> to move the incidents to the Selected Incidents box.
- 5. Click **OK** after you finish adding the related incidents and to exit the Incidents dialog.